#### Hewlett Packard Enterprise

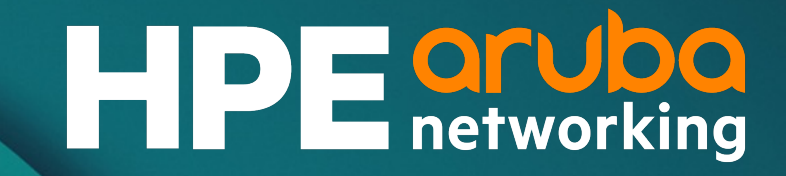

# AOS-CX 10.13 Update: IP Flow Manager Matt Fern, Technical Marketing Engineer November 2023

# Agenda

| 1 | Overview             |
|---|----------------------|
| 2 | Details              |
| 3 | Configuration        |
| 4 | Troubleshooting      |
| 5 | Additional Resources |

### **Overview**

### **IP Flow Manager (IPFM)**

- The **AOS-CX IP Flow Manager (IPFM)** was originally developed as part of the Application Recognition and Control (ARC) feature in AOS-CX 10.11.
- As originally implemented, flow tracking was used by AOS-CX to identify specific traffic flows initiated by connected users and devices for classification by ARC, and to apply actions defined by Application-Based Policy (ABP).
- In AOS-CX 10.13, flow tracking has been decoupled from ARC and implemented as a common framework known as the IP Flow Manager that is utilized by the following features:
  - Application Recognition and Control
  - Application-Based Policy
  - Reflexive Policy

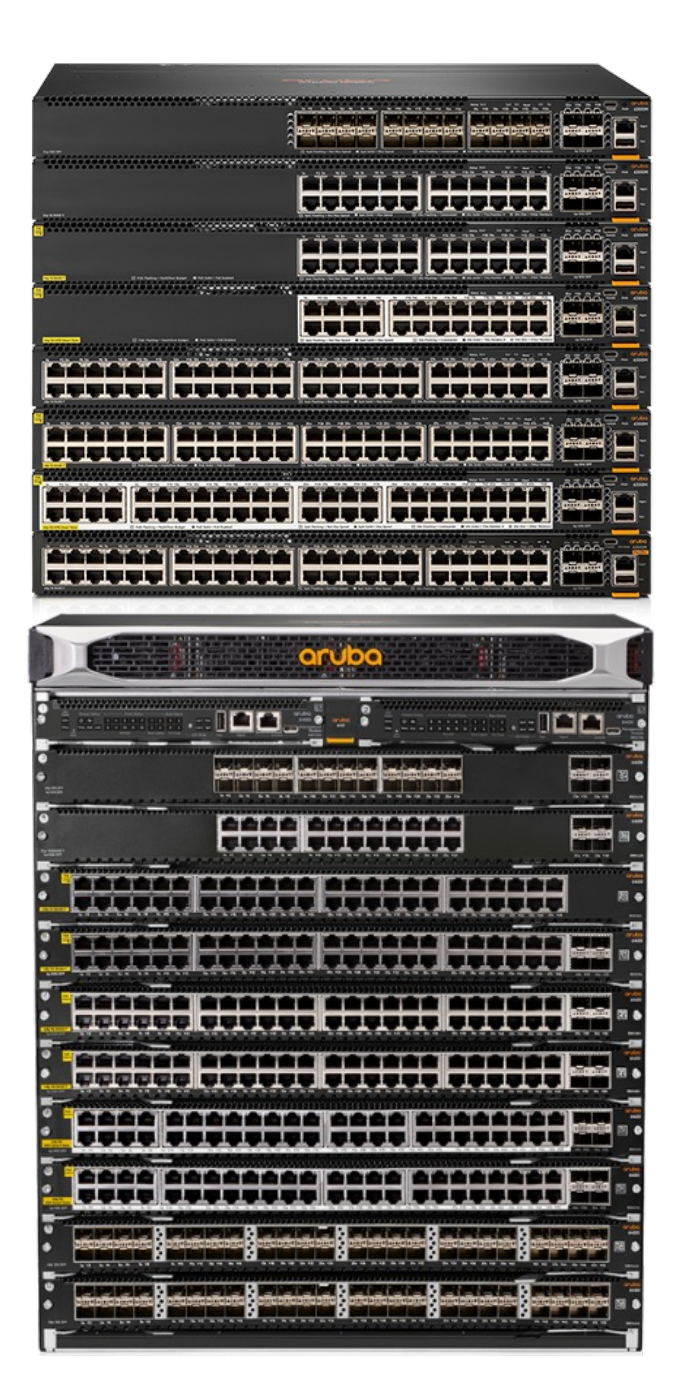

More information

For more details on AOS-CX flow tracking, review the **AOS-CX 10.11 Application Recognition** update: <u>https://www.youtube.com/watch?v=C1kogaM07l8&list=PLsYGHuNuBZcbWPEjjHuVMqP-Q\_UL3CskS</u>

### **Details**

Platform support

| Feature         | 4100i | 6000 | 6100 | 6200 | 6300 | 6400             | 8100 | 8320 | 8325 | 8360 | 8400 | 9300 | 10000 | OVA |
|-----------------|-------|------|------|------|------|------------------|------|------|------|------|------|------|-------|-----|
| IP Flow Manager | No    | No   | No   | No   | Yes  | Yes<br>(v2 only) | No   | No   | No   | No   | No   | No   | No    | No  |

- **6300:** All supported 6300F and 6300M models (standalone and VSF stacks)
- 6400: v2 line cards only (ROX\_\_C part numbers)

Components

#### IP Flow Manager Daemon (ipfmd)

Responsible for overall control of flow tracking, maintains flow cache, communicates with IPFM agent running on line cards/VSF members

#### Message Queuing Telemetry Transport (MQTT) Broker<sup>1</sup>

Facilitates data exchange between daemon running on MM/Conductor and agents running on LCs/VSF members

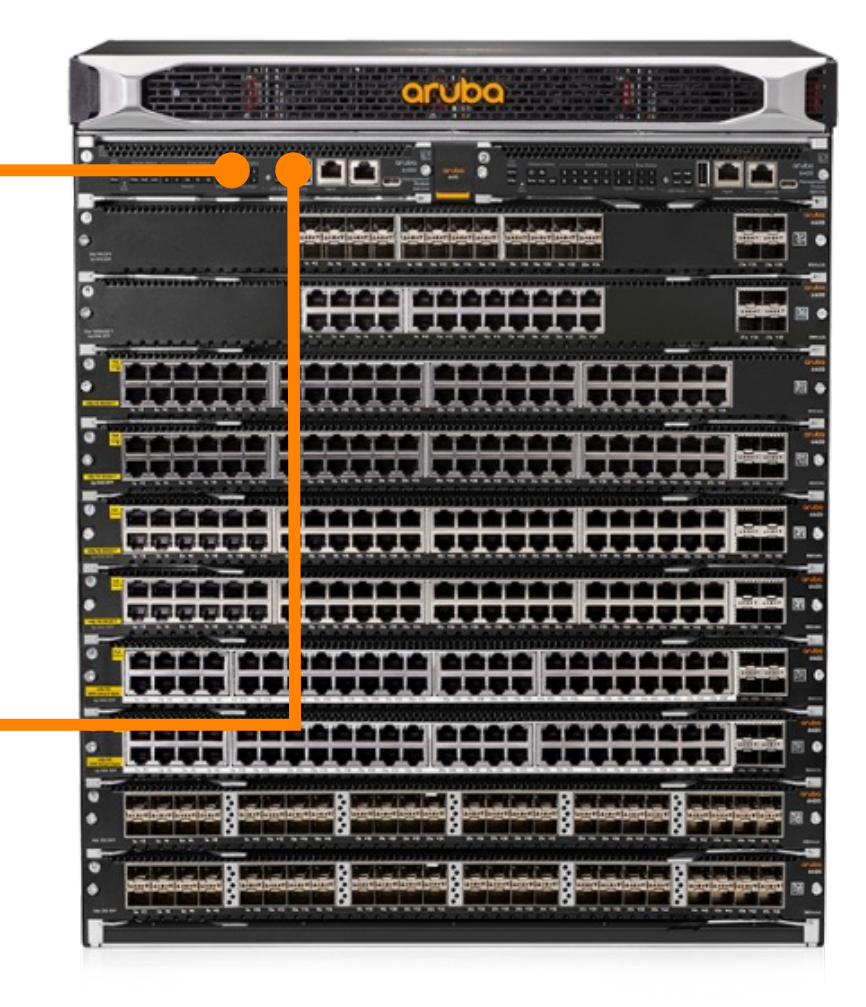

<sup>1</sup> <u>https://www.hivemq.com/blog/mqtt-essentials-part-3-client-broker-connection-establishment/</u>

Components

#### **DPI Engine**

Classifies flows on IPFM-enabled ports, provides application ID, name, category, URL information to IPFM once classification is complete

#### **IP Flow Manager Agent**

Receives flow packets, extracts 5-tuple information and VRF, builds LC flow cache

Publishes flow data via MQTT broker to other LCs and MM daemon

#### **IPFIX Agent**

Receives application parameters from IPFM agent, forwards to IPFIX MM daemon via MQTT, which exports to internal or external collectors as configured

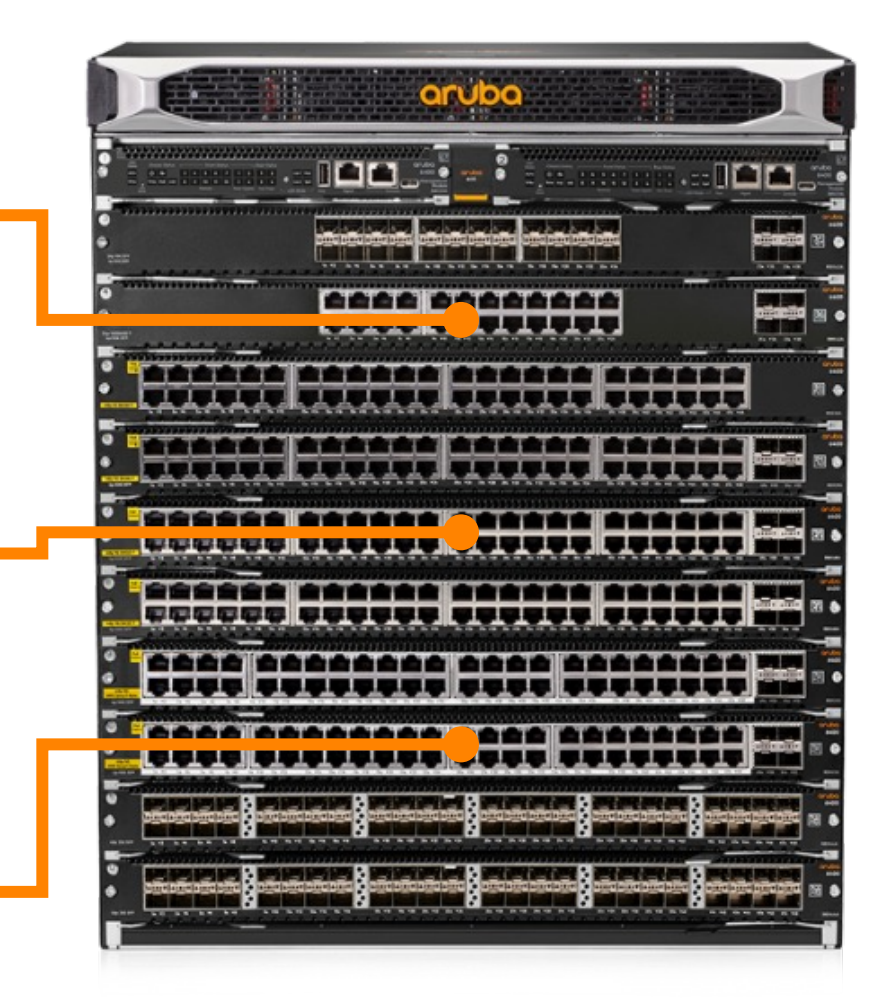

Global configuration context

- Global settings for the IP Flow Manager feature are contained within the **flow-tracking** context.
- From this context, flow tracking can be enabled or disabled globally.
  - Flow tracking is **disabled by default**.
  - IP Source Lockdown extended mode must be disabled before flow tracking can be enabled.
  - Flow tracking must be globally enabled in order to utilize ARC, ABP, or Reflexive Policy.
- The TCP and UDP inactive flow age-out timers can also be configured from this context.

| <pre>switch(config)# flow-tracking</pre>   |                                                  |  |  |  |  |  |  |
|--------------------------------------------|--------------------------------------------------|--|--|--|--|--|--|
| <pre>switch(config-flow-tracking)# ?</pre> |                                                  |  |  |  |  |  |  |
| enable                                     | Enable flow tracking                             |  |  |  |  |  |  |
| end                                        | End current mode and change to enable mode.      |  |  |  |  |  |  |
| exit                                       | Exit current mode and change to previous mode    |  |  |  |  |  |  |
| interface-flow-limit                       | Configure global concurrent flow limit for flow  |  |  |  |  |  |  |
|                                            | tracking enabled interfaces                      |  |  |  |  |  |  |
| list                                       | Print command list                               |  |  |  |  |  |  |
| no                                         | Negate a command or set its defaults             |  |  |  |  |  |  |
| show                                       | Show running system information                  |  |  |  |  |  |  |
| tcp-ageout                                 | Configure age-out time for established TCP flows |  |  |  |  |  |  |
| udp-ageout                                 | Configure age-out time for established UDP flows |  |  |  |  |  |  |
|                                            |                                                  |  |  |  |  |  |  |

Per-interface flow limit

- The maximum number of concurrent flows per interface is a global setting defined from the global flow-tracking context.
- The interface flow limit is **disabled by default**.
- The limit can be configured to a value between 64 and 25,000, and applies to all enabled interfaces.
  - To disable the interface flow limit, use the command no interface-flow-limit from the flow-tracking context.

switch(config-flow-tracking)# interface-flow-limit ?

<64-25000> Set the number of concurrent flows allowed on flow tracking enabled interfaces (Default: None)

TCP age-out timer

- The age-out time for established but inactive TCP flows is configurable from the global flow-tracking context.
  - TCP flows are normally removed when a FIN/RESET packet is received as part of a monitored flow.
- When an inactive TCP flow ages out, it will be marked for removal from the LC's flow cache during the next scheduled processing batch.
- The TCP age-out timer is configurable to a value between **120** and **86,400 seconds** (1 day).
  - The default TCP age-out time is **600 seconds** (10 minutes).

switch(config-flow-tracking)# tcp-ageout ?
 <120-86400> Set the TCP flow age-out time in seconds (Default: 600 seconds)

UDP age-out timer

- The age-out time for established UDP flows is configurable from the global flow-tracking context.
- As with inactive TCP flows, a UDP flow that ages out will be marked for removal from the LC's flow cache during the next scheduled processing batch.
- The UDP age-out timer is configurable to a value between **30** and **86,400 seconds** (1 day).
  - The default UDP age-out time is **30** seconds.

switch(config-flow-tracking)# udp-ageout ?
 <30-86400> Set the UDP flow age-out time in seconds (Default: 30 seconds)

Platform scale

|                                                              | 6300  | 6400v2 <sup>1</sup> | 6400v2<br>(R0X44C/R0X45C) |
|--------------------------------------------------------------|-------|---------------------|---------------------------|
| Total flows <sup>2</sup> per system/LC/member                | 24576 | 24576               | 61440                     |
| Flow packets per second (ingress)                            | 3500  | 3500                | 3500                      |
| Flow packets per second (egress)                             | 3500  | 3500                | 3500                      |
| New connections per second <sup>3</sup> per system/LC/member | 500   | 500                 | 500                       |

<sup>1</sup> Except R0X44C, R0X45C

<sup>2</sup> IPv4 and IPv6 combined

<sup>3</sup> 1 connection per second = 1 ingress flow + 1 egress flow

# Configuration

# **IPFM configuration**

Global flow-tracking configuration

- Disable IP source lockdown extended mode, if currently enabled.
- Enter the global flow-tracking context.
- Use the **enable** command to enable flowtracking globally.
- Optionally:
  - Enable and configure a global per-interface concurrent flow limit for all flow-tracking enabled interfaces.
  - Specify desired non-default TCP and/or UDP ageout times for inactive flows.

switch(config)# no ip source-lockdown resource-extended switch(config)# flow-tracking switch(config-flow-tracking)# enable

switch(config-flow-tracking)# interface-flow-limit 1024
switch(config-flow-tracking)# tcp-ageout 300
switch(config-flow-tracking)# udp-ageout 60

Enable IPFM globally

| PATCH /system/flow_tracking   |                    |
|-------------------------------|--------------------|
| Parameters                    | Cancel             |
| No parameters                 |                    |
| Request body                  | application/json 🗸 |
| <pre>{ "enable": true }</pre> |                    |
|                               | Execute            |
|                               | 17                 |

Configure per-interface flow limit

| PATCH /system/flow_tracking                |                  |
|--------------------------------------------|------------------|
| Parameters                                 | Cancel           |
| No parameters                              |                  |
| Request body                               | application/json |
| <pre>{ "interface_flow_limit": 256 }</pre> |                  |
|                                            |                  |
|                                            | Execute          |
|                                            | 18               |

Configure TCP/UDP age-out timers

| PATCH /system/flow_tracking                                |                    |
|------------------------------------------------------------|--------------------|
| Parameters                                                 | Cancel             |
| No parameters                                              |                    |
| Request body                                               | application/json v |
| <pre>{     "tcp_ageout": 120,     "udp_ageout": 60 }</pre> |                    |
|                                                            | Execute            |
|                                                            |                    |

### Get current IPFM configuration

| GET /S                        | system/flow_tracking                                                                               |
|-------------------------------|----------------------------------------------------------------------------------------------------|
| Parameters                    | Cancel                                                                                             |
| Name                          | Description                                                                                        |
| attributes<br>array[string]   | Columns to display.                                                                                |
| (query)                       |                                                                                                    |
| depth<br>integer              | Depth to traverse.                                                                                 |
| (query)                       | depth - Depth to traverse.                                                                         |
| selector<br>string<br>(query) | Select configuration, status and/or statistics. Default is all categories.                         |
| filter<br>array[string]       | Filter rows by attribute values. Format: attribute:value                                           |
| (query)<br>count              | Add item                                                                                           |
| string<br>(query)             |                                                                                                    |
| lf-None-<br>Match             | Entity-tag value for representation comparison (see RFC 7232 - Conditional Requests - section 3.2) |
| string<br>(header)            | If-None-Match - Entity-tag value for represent                                                     |
|                               | Execute                                                                                            |

## Troubleshooting

# **Troubleshooting – general**

Show commands

- The main show command is **show flowtracking**, which displays global and per-port configuration.
- Each row in the port configuration table displays the interface number and status of App Recognition, Reflexive ACL, and flow tracking itself.
- The status of one or more interfaces can be displayed by adding an individual interface or a range of interfaces as a parameter.

#### switch# show flow-tracking ?

IFNAME Show flow tracking information for an interface IFRANGE Show flow tracking information for a specified range of interfaces <cr>

#### switch# show flow-tracking

SW

Flow Tracking Global Configuration

| Configuration status | : | Enab | led      |
|----------------------|---|------|----------|
| Operational status   | : | Enab | led      |
| Failure Reason       | : | NA   |          |
| UDP Ageout           | : | 30   | (Seconds |
| TCP Ageout           | : | 600  | (Seconds |
| Interface Flow limit | : | None |          |
|                      |   |      |          |

Flow Tracking Port Configuration

| Interface                                  | App Recognition                              | Reflexive ACL | Operation Status |
|--------------------------------------------|----------------------------------------------|---------------|------------------|
| 1/3/1                                      | Enabled                                      | Disabled      | Enabled          |
| 1/3/2                                      | Disabled                                     | Disabled      | Disabled         |
| 1/3/3                                      | Disabled                                     | Disabled      | Disabled         |
| 1/3/4                                      | Disabled                                     | Disabled      | Disabled         |
| 1/3/5                                      | Disabled                                     | Disabled      | Disabled         |
| 1/3/6                                      | Disabled                                     | Disabled      | Disabled         |
| 1/3/7                                      | Disabled                                     | Disabled      | Disabled         |
| 1/3/8                                      | Disabled                                     | Disabled      | Disabled         |
| vitch# <b>show flov</b><br>Flow Tracking F | <b>-tracking 1/3/1</b><br>Port Configuration |               |                  |
| Interface                                  | App Recognition                              | Reflexive ACL | Operation Status |
| 1/3/1                                      | Enabled                                      | Disabled      | Enabled          |
|                                            |                                              |               |                  |

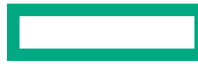

### **Additional Resources**

### **Additional Resources**

- User Guides
  - <u>AOS-CX 10.13 Security Guide (6200, 6300, 6400 Switch Series)</u>
    - Chapter 16: Application Recognition and Control
    - Chapter 17: IP Flow Information Export
  - AOS-CX 10.13 Monitoring Guide (6300, 6400 Switch Series)
    - Chapter 3: IP Flow Information Export

# Thank you!

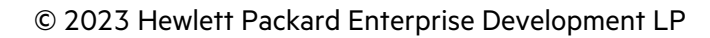